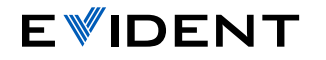

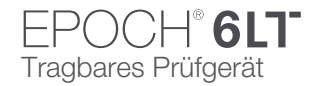

# EPOCH 6LT – Kurzanleitung für die Benutzeroberfläche

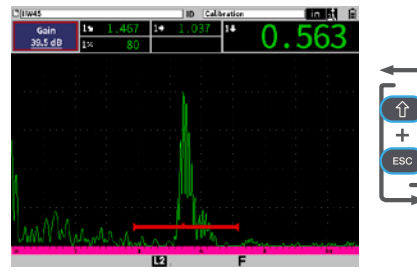

### Prüfmodus

 Das A-Bild wird im Vollbildmodus angezeigt. Wichtige UT-Einstellungen können während der Prüfung schnell geändert werden.

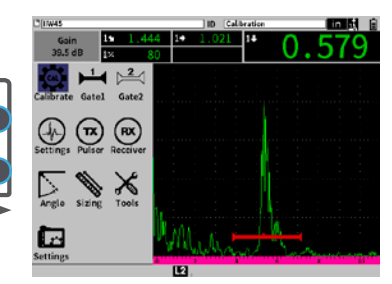

## Konfigurationsmodus

 Das A-Bild wird gleichzeitig mit einem Konfigurationsmenü für weitere Parametereinstellungen angezeigt.

#### Tab-Taste

Auswahl des folgenden hervorgehobenen Parameters und Navigation durch die jeweiligen Menüoptionen. Zum Beispiel:

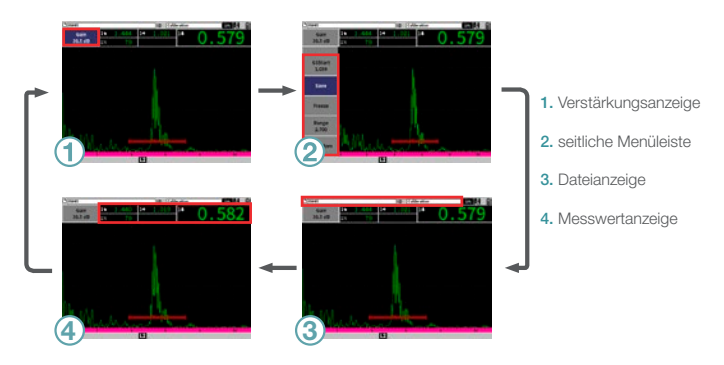

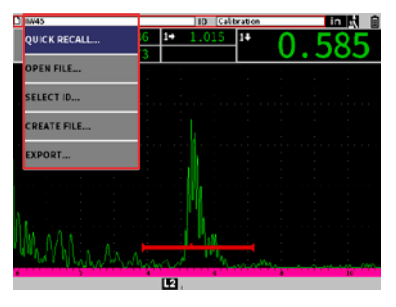

#### Enter-Taste

Anzeige einer Kurzwahlfunktion, Auswahl des hervorgehobenen Parameters oder Bestätigung der Aktion.

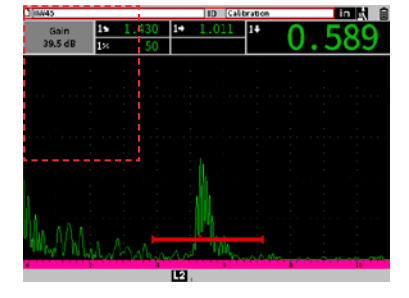

ESC-Taste Auswahl eines Parameters außerhalb der aktiven Bildschirmanzeige.

- Mit der Shift-Taste wird die Zweitfunktion einer Taste aktiviert.
- + Tab-Taste = Startbildschirm (benutzerdefinierbar) Zurückschalten in den Prüfmodus (Standardeinstellung).

#### + Enter-Taste = Grob- und Feineinstellung

Umschalten zwischen Grob- und Feineinstellung eines Parameters.

#### + ESC-Taste = Vollbildschirmmodus

Umschalten zwischen dem Anzeigemodus von Prüfund Konfigurationsmodus.

# EvidentScientific.com